# Menu Online de produtos e Drive In

**Objetivo:** O módulo de Cardápio Web possibilita que a empresa venda seus produtos online, e é facilmente habilitado via painel do usuário Veloce.

Como funciona:

# 1. Ativação do módulo Cardápio Web.

Para começar, acesse sua conta no painel.velocepos.com.br com login e senha cadastrados:

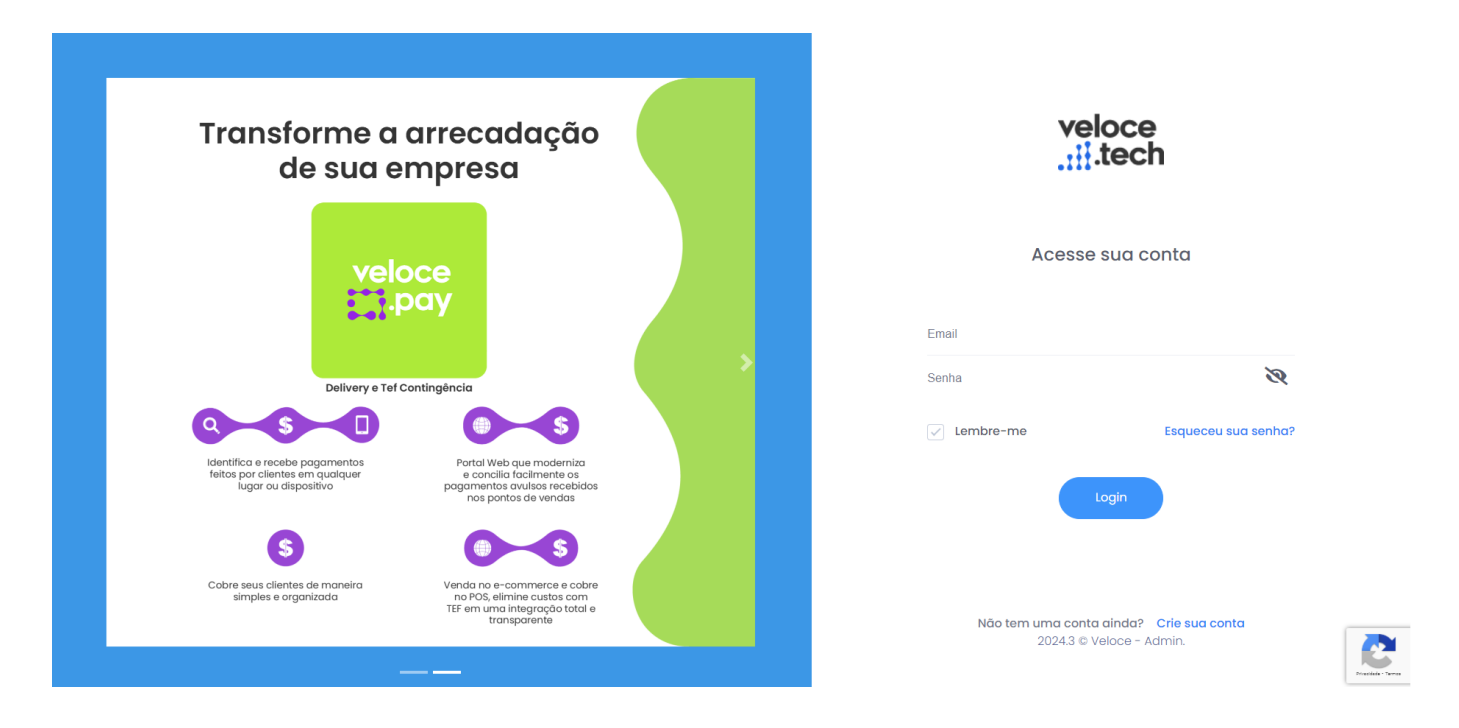

Vá no menu configurações e selecione Empresas:

×

Clique no ícone para editar as configurações da sua empresa, como mostra abaixo:

×

Na página que vai aparecer, acesse a aba Venda Online e

habilite o módulo Cardápio Web, como mostra abaixo:

×

Nessa mesma aba, você pode configurar as opções para a venda online. Comece escolhendo o **nome que quer dar ao seu cardápio**, **como mostra no exemplo acima**.

1.2. A seguir, você pode determinar a taxa da entrega, como mostra a imagem:

| eu site será:<br>tp://parque.menuveloce.app.br |                        |
|------------------------------------------------|------------------------|
| E Opções de menu                               | 🚍 Config. de Pagamento |
| 🙈 Cadastrar Taxa de Entrega                    | 🔗 Links                |
| U Horários de atendimento                      | ſ                      |
| Gerar QrCode                                   |                        |
| \lambda Download prisma veloce                 |                        |

Detalhe da tela de Cadastro de valores de entrega:

#### Cadastro de valores de entrega

×

| Exemplo:<br>Distância: 2km<br>Valor: R\$ 5,00<br>Neste caso qualquer entreg | a até dois kilometros será cobrado o valor de R\$ 5,00. |         |
|-----------------------------------------------------------------------------|---------------------------------------------------------|---------|
| Entregas a                                                                  | cima da distância máxima cadastrada não serão ac        | ceitas! |
|                                                                             |                                                         | Salvar  |
|                                                                             |                                                         | +       |
| Distância (KM)                                                              | Valor (R\$)                                             |         |
|                                                                             | 45 KM 1,00                                              | Ť       |

Escolha a taxa que desejar de acordo com cada distância percorrida, como acima, e depois clique em "Salvar"

1.3. Em seguida, configure os horários de atendimento da sua empresa:

×

Detalhe da tela de Horários de atendimento:

×

Escolha os horários de início e fim de atendimento e também os dias em que o estabelecimento estará fechado. Clique em "Salvar".

#### 1.4. Geração de QR Code:

Clique no botão Gerar QR Code, como abaixo:

×

Surgirá uma tela para que você escolha o tipo de QR Code que deseja:

×

**QRCode Único:** Gera um QRCode contendo a URL para seu Menu/Cardápio WEB, para a divulgação em suas mídias sociais e recebimento de pedidos pelos seus clientes.

**QRCode Por Mesa:** Gera um QRCode para cada mesa contendo a URL para o seu Menu/Cardápio Digital e o número da mesa

Assim que selecionar a modalidade desejada, clique em "Gerar QRCode". O arquivo do QRCode será automaticamente baixado no seu computador para que seja realizado a impressão e distribuição do QRcode pelo seu estabelecimento.

1.5. Download de Prisma de mesa: Clique no botão, como mostra a imagem abaixo.

×

O prisma de mesa Veloce é um material a ser impresso e disposto em seu estabelecimento para divulgar o Menu Digital e promover o pedido através dele. Nesse prisma, você poderá colocar o QR Code gerado para o Menu Digital, além do passo a passo de como o cliente deve utilizá-lo.

# 2. A seguir, habilite que seus produtos sejam vendidos pelo Cardápio Web.

Para isso, acesse seus produtos cadastrados e vá nas configurações do produto que deseja acrescentar no Cardápio Web: ×

×

Acesse a aba "Complementares" e habilite o módulo para ativar a venda do produto pelo Cardápio Web, como abaixo: <sup>ĭ</sup>

Faça esse procedimento com todos os produtos que deseja ter no Cardápio Web.

# 3. Acesse seu Menu Digital no painel:

Vá no menu Configurações e escolha Empresas.

×

Clique no ícone para editar as configurações da sua empresa, como mostra abaixo:<sup>⊠</sup>

Selecione a aba Venda Online:

| Dados básicos                                                               | Configurações                                                                   | Fiscal | Venda online    | Integração |
|-----------------------------------------------------------------------------|---------------------------------------------------------------------------------|--------|-----------------|------------|
| ) Habilitar Menu/Cc                                                         | urdápio Digital                                                                 |        |                 |            |
| ) Permitir Vendas Se                                                        | omente Com Eventos Vá                                                           | idos   |                 |            |
| ubdominio Cardápi                                                           | io Digital                                                                      |        |                 |            |
| esteEnter                                                                   |                                                                                 |        |                 |            |
| Seu site será:                                                              |                                                                                 |        |                 |            |
| Seu site será:<br>http://testeEnter.mer<br><b>E Opções</b>                  | nuveloce.app.br<br>de menu                                                      |        | Config. de Pago | amento     |
| Seu site será:<br>http://testeEnter.mer<br>E Opções<br>& Cadas              | nuveloce.app.br<br>de menu<br>trar Taxa de Entrega                              |        | Config. de Pago | amento     |
| Seu site será:<br>http://testeEnter.mei<br>Copções<br>Cadas<br>Horário      | nuveloce.app.br<br>de menu<br>trar Taxa de Entrega<br>s de atendimento          |        | Config. de Pago | amento     |
| Seu site será:<br>http://testeEnter.mei<br>Cadasi<br>Horário:<br>El Gerar Q | nuveloce.app.br<br>de menu<br>trar Taxa de Entrega<br>s de atendimento<br>rCode |        | Config. de Pago | amento     |

O link estará acima do botão de Cadastrar Taxa de Entrega.

| Dados básicos                           | Configurações        | Fiscal  | Venda online       | Integração |  |  |  |  |  |
|-----------------------------------------|----------------------|---------|--------------------|------------|--|--|--|--|--|
| Habilitar Menu/Cardápio Digital         |                      |         |                    |            |  |  |  |  |  |
| Permitir Vendas Se                      | omente Com Eventos V | Válidos |                    |            |  |  |  |  |  |
| * Subdominio Cardápi                    | io Digital           |         |                    |            |  |  |  |  |  |
| testeEnter                              |                      |         |                    |            |  |  |  |  |  |
| Seu site será:<br>http://testeEnter.mei | nuveloce.app.br      |         |                    |            |  |  |  |  |  |
| 😑 Opções                                | de menu              |         | 📰 Config. de Pagar | mento      |  |  |  |  |  |
| 👼 Cadas                                 | trar Taxa de Entrega |         | 🔗 Links            |            |  |  |  |  |  |
| Horário                                 | s de atendimento     |         |                    |            |  |  |  |  |  |

### Copie o link e cole no seu navegador.

| veloce<br>tech Empresa 01 |                                                                              | 🗘 Início | ☐ Carrinho | 🚹 Login | () Horários |
|---------------------------|------------------------------------------------------------------------------|----------|------------|---------|-------------|
| Buscar produto            |                                                                              |          |            |         | ۹           |
| TODAS BEBIDA Combo        |                                                                              |          |            |         |             |
|                           | BEBIDA                                                                       |          |            |         |             |
|                           | NO IMAGE           ACHOCOLATADO           R\$ 1.000,00           -         0 |          |            |         |             |
|                           | СОМВО                                                                        |          |            |         |             |

Menu Digital Painel

# 4. Menu Digital no App:

Acesse o aplicativo, com usuário e senha, clique no icone no lado superior esquerdo para visualizar o menu lateral do aplicativo e clique para visualizar a opção "Pedidos Delivery",

×

Menu Digital Veloce

Acesse o App Veloce e no menu, clique em Pedidos Delivery, como mostra a imagem:

| ŧ      | Início           |  |
|--------|------------------|--|
| •••    | Clientes         |  |
|        | Pedidos Delivery |  |
| Relató |                  |  |
|        |                  |  |

Você será direcionado a uma tela onde estarão todos os pedidos de Delivery realizados. Nesta tela, serão listados todos os pedidos realizados atravez das vendas pelo site, pelo Cardápio WEb, Importação de Pedidos Excel e Vendas Delivery. Onde você poderá realizar o acompanhamento como também atualizar o pedido, seus Status e também o entregador que realizará a entrega.

#### Pedidos Delivery

## 5. Acompanhamento de pedidos no Painel

Os administradores da conta podem ver e acompanhar o andamento dos pedidos através do Painel.

Para isso, é só acessar o menu Acompanhamento de Pedidos, como mostra a imagem:

×

×

Você será direcionado para uma página onde constam todas as informações dos pedidos que a sua empresa já recebeu: Podendo ser realizado o acompanhamento e atualização do entregador e status de andamento do pedido.

| Identificação do cliente |                    |              |   |                    |                         |                            | Dados dos pe               | dido          |                    |
|--------------------------|--------------------|--------------|---|--------------------|-------------------------|----------------------------|----------------------------|---------------|--------------------|
| te                       | CPF / CNPJ cliente | Nome Cliente | 5 | Número do Pedido 🌐 | Referência do pedidos 🌐 | Data 11                    | Valor Total da Compra(R\$) | Desconto(R\$) | Valor Líquido(R\$) |
|                          | 558.322.350-29     | -            |   | 14376498           | 01429                   | 03/06/2024 11:55:38.000000 | - R\$                      | R\$<br>-      | R\$ 0,00           |
|                          | 558.322.350-29     | -            |   | 14376500           | 080000                  | 03/06/2024 11:56:35.000000 | - R\$                      | R\$<br>-      | R\$ 0,00           |
|                          | 008.785.054-07     | -            |   | 14377011           | 01422                   | 03/06/2024 12:43:56.000000 | - R\$                      | R\$<br>-      | R\$ 0,00           |
|                          | 008.785.054-07     | -            |   | 14377014           | 01245                   | 03/06/2024 12:45:03.000000 | - R\$                      | R\$<br>-      | R\$ 0,00           |
|                          | 008.785.054-07     | Siméia       |   | 14377141           | 01430                   | 03/06/2024 13:04:25.000000 | R\$ 2,00                   | R\$ 0,00      | R\$ 2,00           |
|                          | 008.785.054-07     | Siméia       |   | 14377152           | 01431                   | 03/06/2024 13:05:55.000000 | R\$ 2,00                   | R\$ 0,00      | R\$ 2,00           |
|                          | 008.785.054-07     | Siméia       |   | 14377156           | 01432                   | 03/06/2024 13:06:14.000000 | R\$ 2,00                   | R\$ 0,00      | R\$ 2,00           |

×

| Dados dos pedido           |               |                    |                                            |                          |        |   |
|----------------------------|---------------|--------------------|--------------------------------------------|--------------------------|--------|---|
| Valor Total da Compra(R\$) | Desconto(R\$) | Valor Líquido(R\$) | Entregador                                 | Última atualização (Min) | Status |   |
| R\$<br>-                   | R\$<br>-      | R\$ 0,00           | ***Pedido sem necessidade de entregador*** | <b>1</b> 0278 min        | Aberto | Ē |
| R\$<br>-                   | R\$<br>-      | R\$ 0,00           | ***Pedido sem necessidade de entregador*** | <b>1</b> 0234 min        | Aberto | Ē |
| - R\$                      | R\$<br>-      | R\$ 0,00           | ***Pedido sem necessidade de entregador*** | <b>()</b> 10229 min      | Aberto |   |
| R\$<br>-                   | R\$<br>-      | R\$ 0,00           | ***Pedido sem necessidade de entregador*** | <b>()</b> 10226 min      | Aberto | Ē |
| R\$ 2,00                   | R\$ 0,00      | R\$ 2,00           | ***Pedido sem necessidade de entregador*** | <b>()</b> 10209 min      | Aberto | Ē |
| R\$ 2,00                   | R\$ 0,00      | R\$ 2,00           | ***Pedido sem necessidade de entregador*** | <b>()</b> 10207 min      | Aberto |   |
| R\$ 2,00                   | R\$ 0,00      | R\$ 2,00           | ***Pedido sem necessidade de entregador*** | <b>1</b> 0207 min        | Aberto | Ŵ |

#### Página de Acompanhamento de Pedidos E é possível também alterar o Status pelo Painel Web:

| Dados dos pedido           |               |                    |                                            |                          |        |   |
|----------------------------|---------------|--------------------|--------------------------------------------|--------------------------|--------|---|
| Valor Total da Compra(R\$) | Desconto(R\$) | Valor Líquido(R\$) | Entregador                                 | Última atualização (Min) | Status |   |
| - R\$                      | R\$<br>-      | R\$ 0,00           | ***Pedido sem necessidade de entregador*** | 0 10279 min 🛶            | Aberto | Ē |
| - R\$                      | R\$<br>-      | R\$ 0,00           | ***Pedido sem necessidade de entregador*** | <b>1</b> 0236 min        | Aberto | Ī |
| R\$                        | R\$           | R\$ 0,00           | ***Pedido sem necessidade de entregador*** | <b>0</b> 10231 min       | Aberto | Ē |

#### Pedidos Ajuste do status do pedido.

#### ×

# Status Aberto Aberto Confirmado Em andamento Pronto

#### Precisa de ajuda? suporte@veloce.tech

#### Fone: (51) 3108-0066

Visite também nossa base de conhecimento: <u>cac.veloce.tech</u> Mande o seu feedback ou sugestões: <u>contato@veloce.tech</u>